# Esame di Macroeconomia on line – modalità di svolgimento.

Leggete tutto con attenzione! <u>Il contenuto di questo avviso sarà dato per noto nella sua</u> interezza al momento dell'esame.

#### Iscrizione

Per sostenere l'esame dovete iscrivervi all'appello. Se non risultate nell'elenco degli iscritti non sarete inclusi nei turni di svolgimento dell'esame.

Le iscrizioni chiudono tre giorni prima della data dell'appello, ma non aspettate l'ultimo giorno; problemi informatici di varia natura potrebbero impedirvi di iscrivervi. Chi si è iscritto e non intende più sostenere l'esame per cortesia si CANCELLI entro la chiusura delle iscrizioni. La logistica dell'appello on line è molto complessa e si complica ulteriormente se molti iscritti non si presentano all'appello.

Iscrivendovi all'appello fornite consenso implicito allo svolgimento dell'esame in forma telematica, come da regolamento di Ateneo.

## Il giorno prima dell'appello

L'esame si svolge in più turni, di 25 persone circa ogni ora, in ordine alfabetico. Riceverete un'e-mail che specifica l'orario di svolgimento dell'esame e la stanza Webex alla quale dovete collegarvi.

### Al momento dell'appello – collegamenti e materiale ammesso

Collegatevi come indicato nella mail di cui sopra, in quell'orario e a quella stanza Webex.

Potete accedere all'esame una sola volta, al momento stabilito per il vostro turno. Ogni accesso in orari diversi (e con credenziali Moodle non vostre, per il collegamento a Moodle: cfr. sotto) risulta nella nullità dell'esame e nel rinvio al prossimo appello. Non è possibile cambiare turno o accedere in ritardo, quindi **siate puntuali o sarete considerati assenti**.

L'esame si svolge sul **Moodle** del corso di Macroeconomia M-Z e il collegamento con la commissione sarà tramite **Webex**. Assicuratevi di avere pronti questi collegamenti prima che inizi l'appello. A questo proposito si segnala a chi intende eseguire il test da dispositivo mobile (tablet, smartphone) che alcuni dispositivi disattivano la webcam nel passaggio da Webex a Moodle, invalidando così l'esame. La soluzione ammissibile è l'utilizzo di due dispositivi diversi, per esempio lo smartphone per il collegamento Webex e il tablet per l'esecuzione del test.

Tenete accanto a voi <u>un documento di identità con foto (preferibilmente il tesserino di ateneo),</u> <u>carta, penna e una calcolatrice non programmabile</u>. Nessun altro materiale è ammissibile (fanno eccezione gli studenti DSA che seguono gli accordi presi individualmente secondo le procedure previste dall'ateneo).

### Durante l'appello - connessione

I microfoni dovranno rimanere aperti durante tutto lo svolgimento dell'esame, e la webcam dovrà essere posizionata in modo che siano visibili il vostro volto e l'ambiente immediatamente circostante. Non è ammesso l'uso di cuffie o auricolari.

In caso di caduta della connessione la commissione valuterà la <u>possibilità</u> di ripetere la prova durante uno dei turni successivi del medesimo appello.

Uno dei componenti della commissione (non necessariamente io) procederà alla verifica della vostra identità tramite il documento con foto che dovrete esibire. Poi vi sarà data la password per accedere all'esame su Moodle.

Dovete **rimanere connessi a Webex** finché la commissione d'esame non vi dice che potete scollegarvi da Webex oppure fino alla fine del turno, anche se avete già inviato il vostro esame.

### Svolgimento dell'esame

Collegatevi a Moodle, aprite l'esame, inserite la password che vi è stata data e iniziate il test.

Se non inviate prima voi, allo scadere del tempo Moodle invia automaticamente le vostre risposte; quindi non preoccupatevi se l'esame si chiude senza che voi lo abbiate inviato, il sistema lo fa automaticamente.

Attenzione: una volta data una risposta e inviata **NON È POSSIBILE TORNARE INDIETRO**. Il sistema potrebbe impiegare qualche secondo a memorizzare l'invio di una risposta: **NON CLICCATE PIU' DI UNA VOLTA SU "INVIO"** perché il sistema lo registrerà come invio delle domande successive alle quali poi non potrete tornare e che risulteranno quindi senza risposta.

Durante lo svolgimento dell'esame, le comunicazioni con la commissione dovranno avvenire attraverso la chat di Webex con messaggi privati alla commissione, al fine di non disturbare lo svolgimento della prova stessa.

### Contenuto dell'esame

Il test consiste di 35 domande a risposta multipla e dura 30 minuti, alla fine dei quali il test si chiude automaticamente e le risposte vengono inviate alla commissione (gli studenti DSA possono avere accordi individuali specifici).

Ogni domanda vale 1 punto, senza penalizzazione. Il voto corrisponde alla somma dei punti totalizzati; sotto il 18 l'esame risulta insufficiente; se la somma eccede il 30 si ottiene la lode.

**Il testo d'esame di ogni candidato è diverso**, ma equivalente in termini di difficoltà. Le domande appaiono una alla volta e si deve rispondere in quell'ordine. **Non è possibile tornare indietro** e modificare risposte già date. È possibile usare <u>carta, penna e una calcolatrice non programmabile</u>.

### Dopo l'esame

Potreste essere chiamati a fare un ORALE confermativo, sullo stesso programma dello scritto. Chi sarà chiamato riceverà una e-mail (indirizzo registrato con il vostro account istituzionale) con il link alla stanza Webex e l'orario. L'orale sarà, se possibile, nello stesso giorno dell'appello, (alla conclusione dei turni dello scritto).

Controllate quindi la posta. L'ASSENZA ALL'ORALE PER CHI È CONVOCATO EQUIVALE AL RITIRO DALL'ESAME.

Se non ricevete nulla significa che non dovete fare l'orale e nei giorni successivi vi sarà comunicato il voto con le modalità standard.